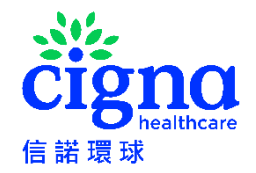

### **CIGNA TELEHEALTH SERVICE USER GUIDE**

Cigna Telehealth Service offers you virtual consultations with a doctor on your mobile device. Cigna Telehealth Service is available to Insured Persons of a Cigna Cathay Premier Health Plan. Please visit our <u>Cigna Telehealth Service Website</u> to learn more about the service.

Relevant services in the Cigna Telehealth Service offer are provided by third party vendor, subject to its terms and conditions. Cigna Healthcare is not the owner or the provider of relevant services and so is not liable in any way whatsoever in relation to any aspects for the use and consequence of the services.

To use relevant services, you need to agree to the Terms and Conditions and Privacy Notice of the services provided by the third party vendor.

Click <u>here</u> and follow the steps below to register for a login of Cigna Telehealth Service:

- If the Insured Person is aged below 18, his/her parents (provided they are an Insured Person of a Cigna Cathay Premier Health Plan) should register for Cigna Telehealth Service on their behalf by following the steps of <u>REGISTRATION</u> and <u>ADD A DEPENDENT (AGED BELOW 18)</u>.
- If the Insured Person is aged above 18, he/she should register for a login of Cigna Telehealth Service by following the steps of REGISTRATION.

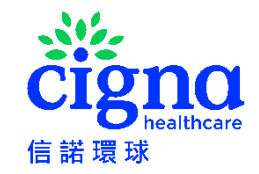

## REGISTRATION

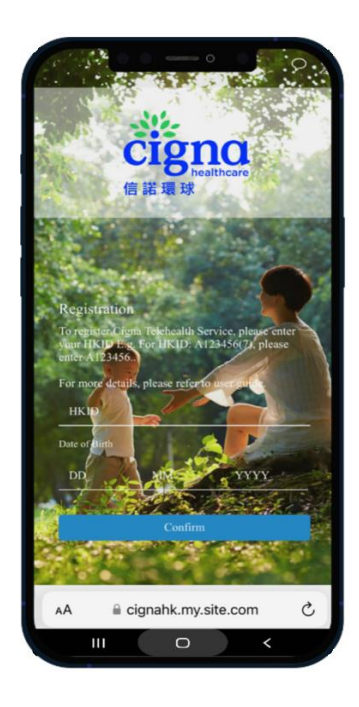

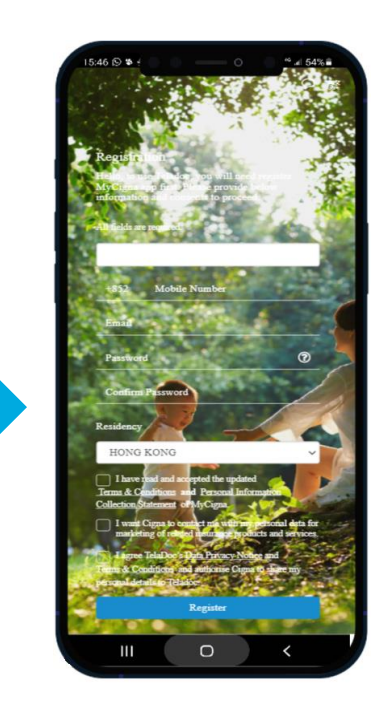

Go to <u>registration link</u>, enter your HKID and Date of Birth You will be asked to register for MyCigna if you do not have a MyCigna account

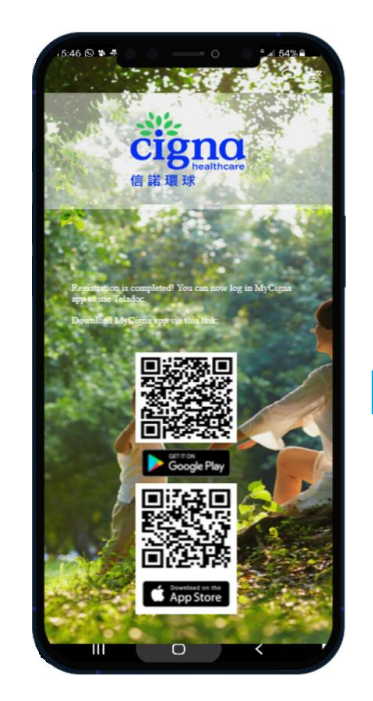

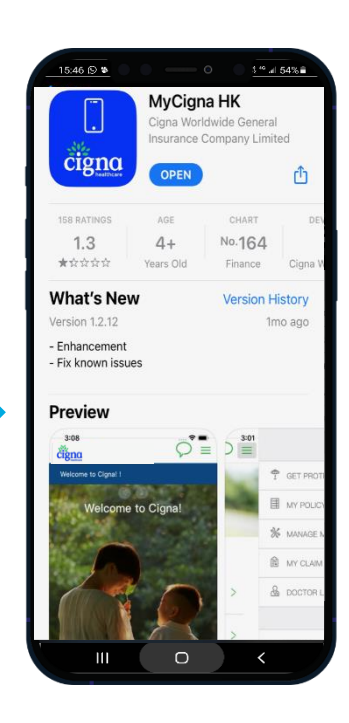

Download MyCigna app to access Cigna Telehealth Service

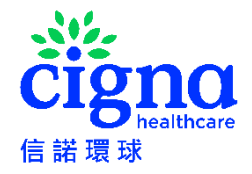

## ACCESS CIGNA TELEHEALTH SERVICE VIA MYCIGNA APP

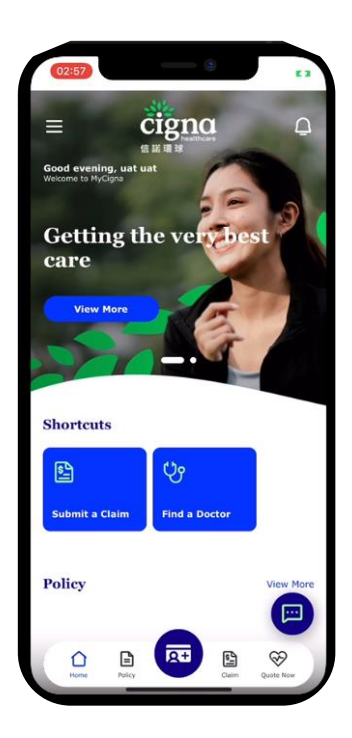

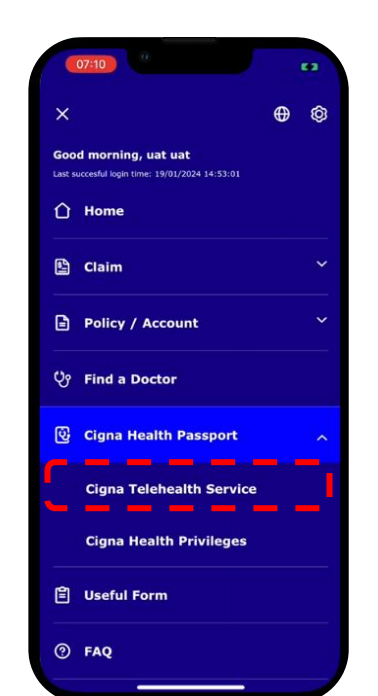

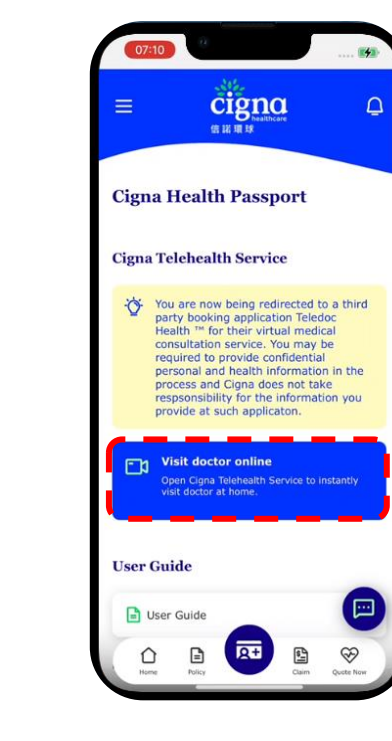

Login to MyCigna app

Click 'Cigna Telehealth Service' under Cigna Health Passport'

Click 'Visit doctor online'

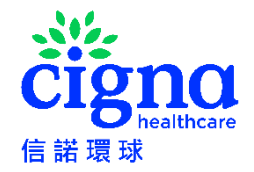

# **REQUEST A CONSULTATION**

Teladoc offers you virtual consultation service with mobile device

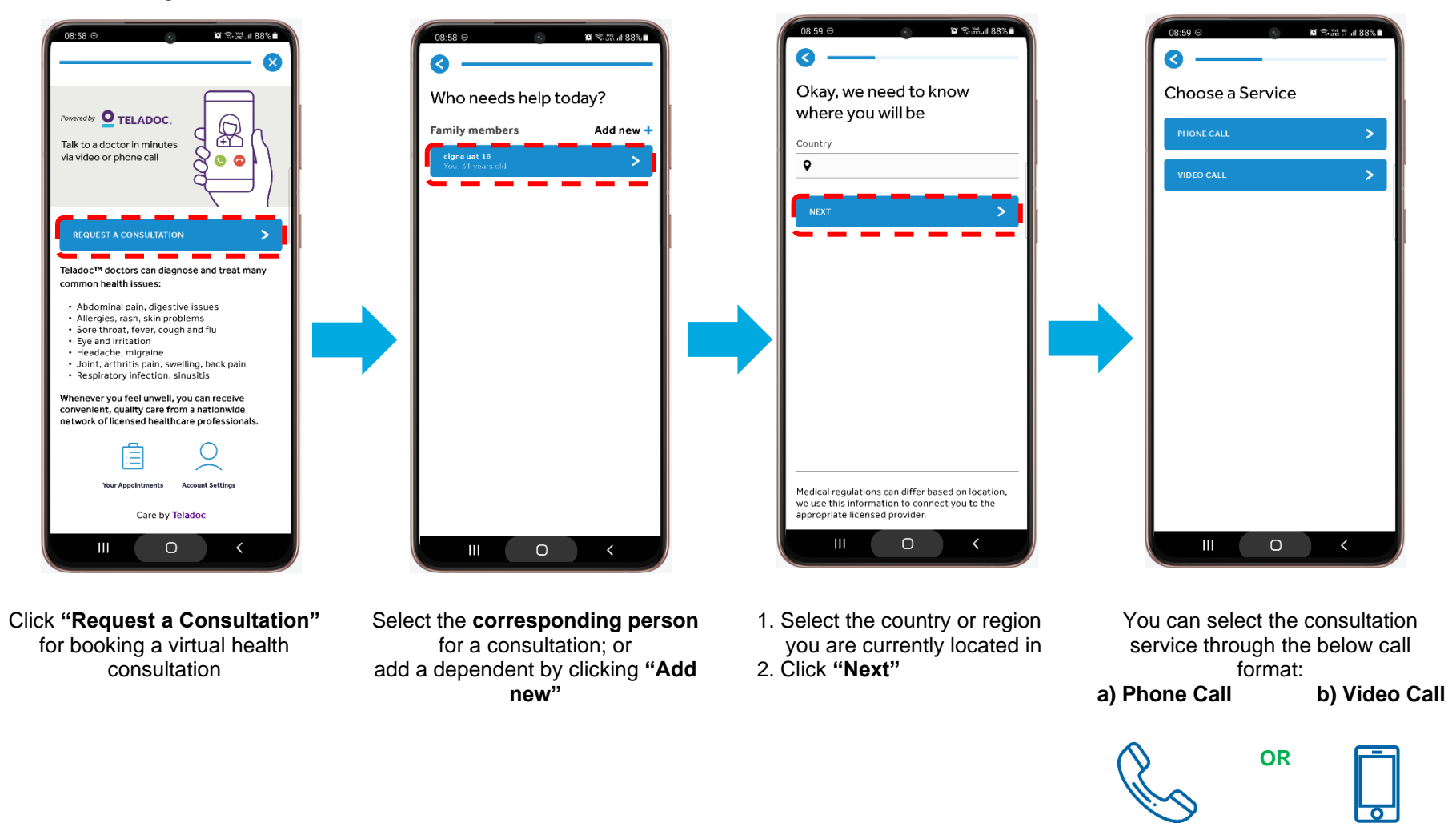

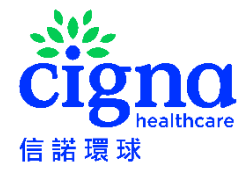

# ADD A DEPENDANT (AGED BELOW 18)

| 15.49 (S) ♥ O ↓** ⊿i 53%•       | (549 12 ¥                                            |
|---------------------------------|------------------------------------------------------|
| S                               | I ⊗ ]                                                |
| Who needs help today?           | Dependant information Dependant Added                |
| Family members Add new +        | Register a dependant so you are able to              |
| cigna sm15<br>You, 20 years old | request consultations on their behalf.<br>First Name |
|                                 | 1                                                    |
|                                 | Last Name                                            |
|                                 |                                                      |
|                                 | Relationship                                         |
|                                 | ✓                                                    |
|                                 | Email Address                                        |
|                                 |                                                      |
|                                 | Date of Birth                                        |
|                                 | DD/MM/YYYY                                           |
|                                 | Gender                                               |
|                                 |                                                      |
|                                 | Language                                             |
|                                 |                                                      |
|                                 |                                                      |

Click "Add New +" for adding a dependant

- Enter the dependant's personal information for registration
- Click "**Continue**" to go on next page to book a consultation for the dependant

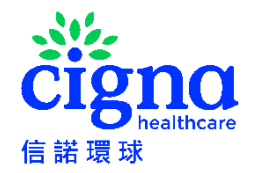

# **PHONE CALL CONSULTATION**

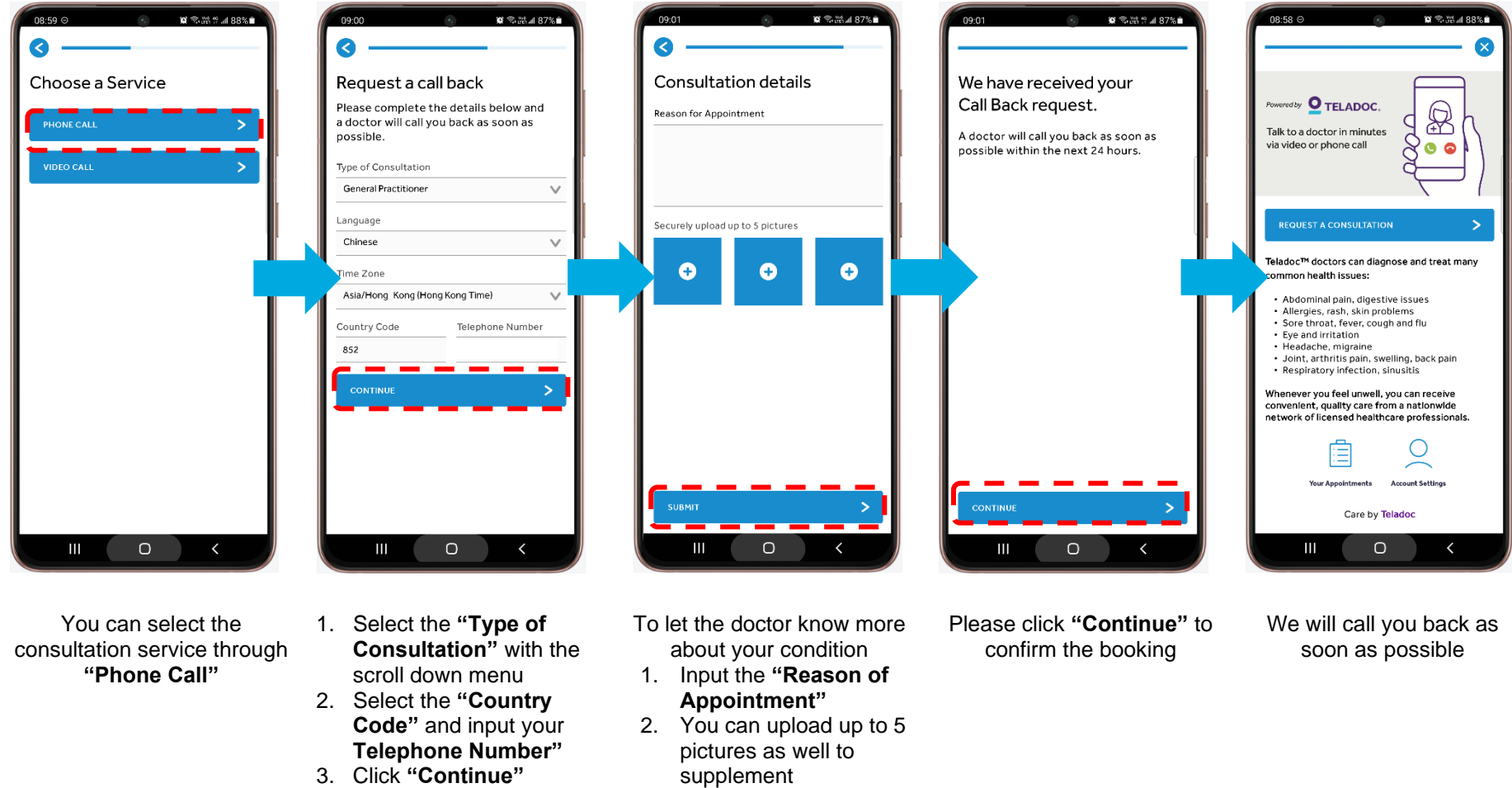

3. Click "Submit"

6

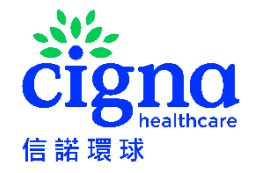

## **PHONE CALL CONSULTATION (CONT')**

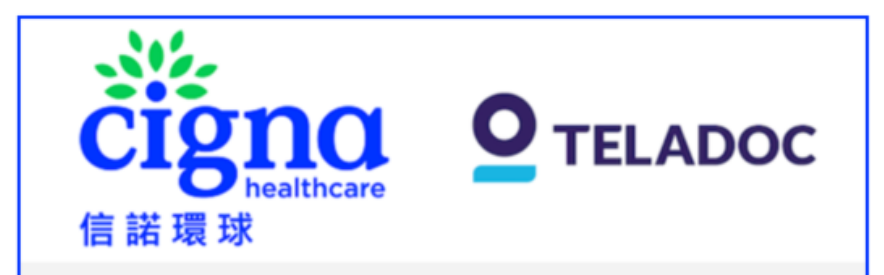

# Phone Consultation Appointment of Cigna TeleHealth Service

#### Hello XXX

Thank you for using Cigna TeleHealth Service. We have received your appointment for the Phone Consultation of Cigna TeleHealth Service. If you are in Hong Kong, you will receive a call from doctor typically within 1 hour. If you are outside Hong Kong, you will receive a call from doctor typically within 24 hours. The consultation is available during 8am – 10pm (Hong Kong time) from Monday to Sunday (excluding public holidays). Please note if you are outside Hong Kong consultations will be conducted in English language only.

If you have any enquiry relating to Teladoc app / prescription and medical issues, please email <u>CignaHK telehealth@teladoc.com</u> or contact Teladoc Customer Service Hotline during 8am – 10pm (Hong Kong time) from Monday to Sunday (excluding public holidays) at +852 3168 0106. If you have any enquiry relating to use and setup of MyCigna app, please contact Cigna Customer Service Hotline during 9am – 7pm (Hong Kong time) from Monday to Friday (excluding Saturday, Sunday and public holidays) at +852 2560 1990.

Teladoc Global Care On Demand

(You are receiving this email from Teladoc on behalf of Cigna Healthcare. Teladoc Global Care On Demand is the service provider of Cigna TeleHealth Service.)

You will also receive a confirmation email

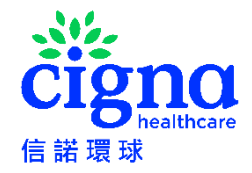

# **VIDEO CALL CONSULTATION**

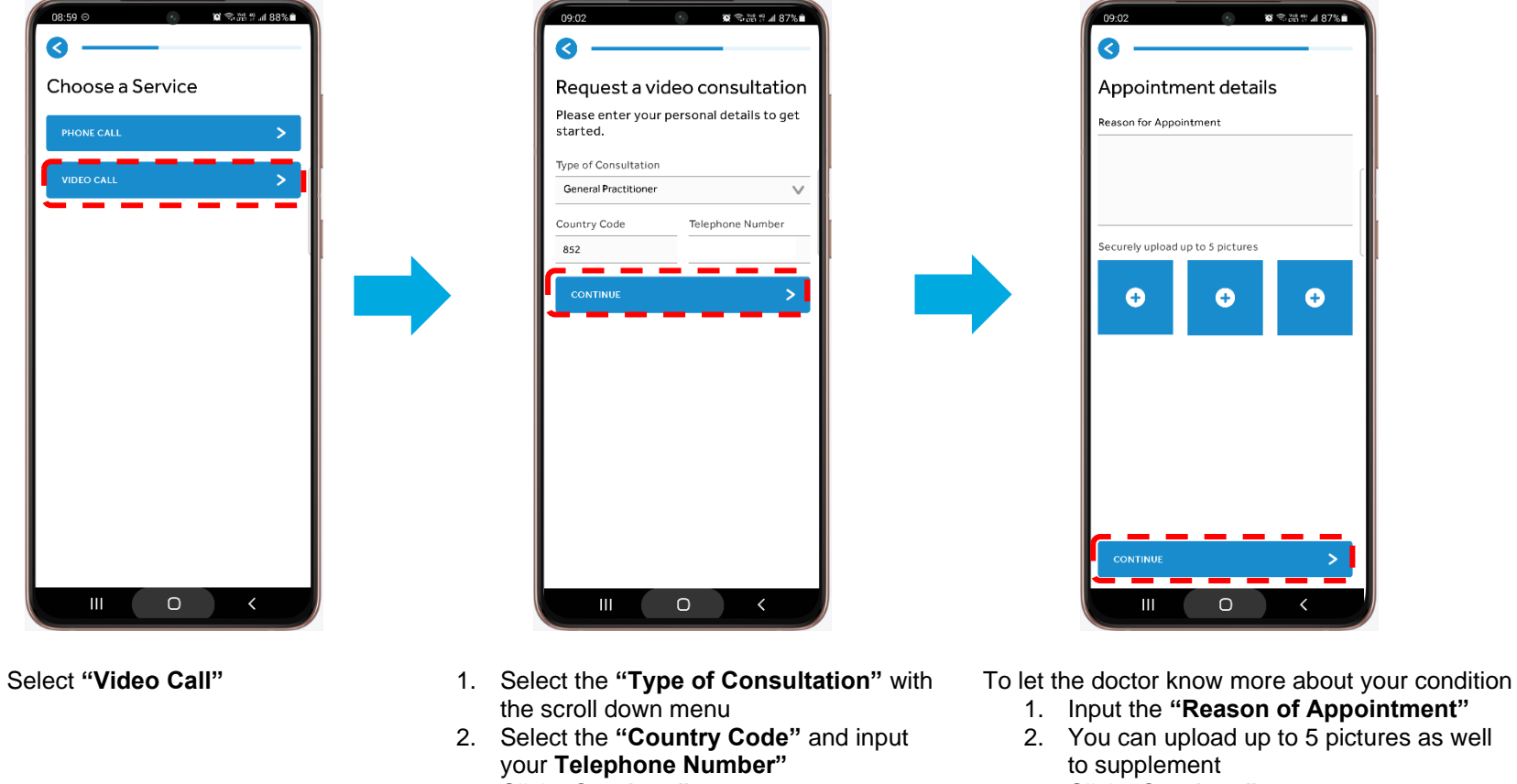

3. Click "Continue"

- - 3. Click "Continue"

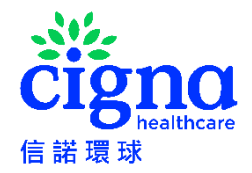

# **VIDEO CALL CONSULTATION (CONT')**

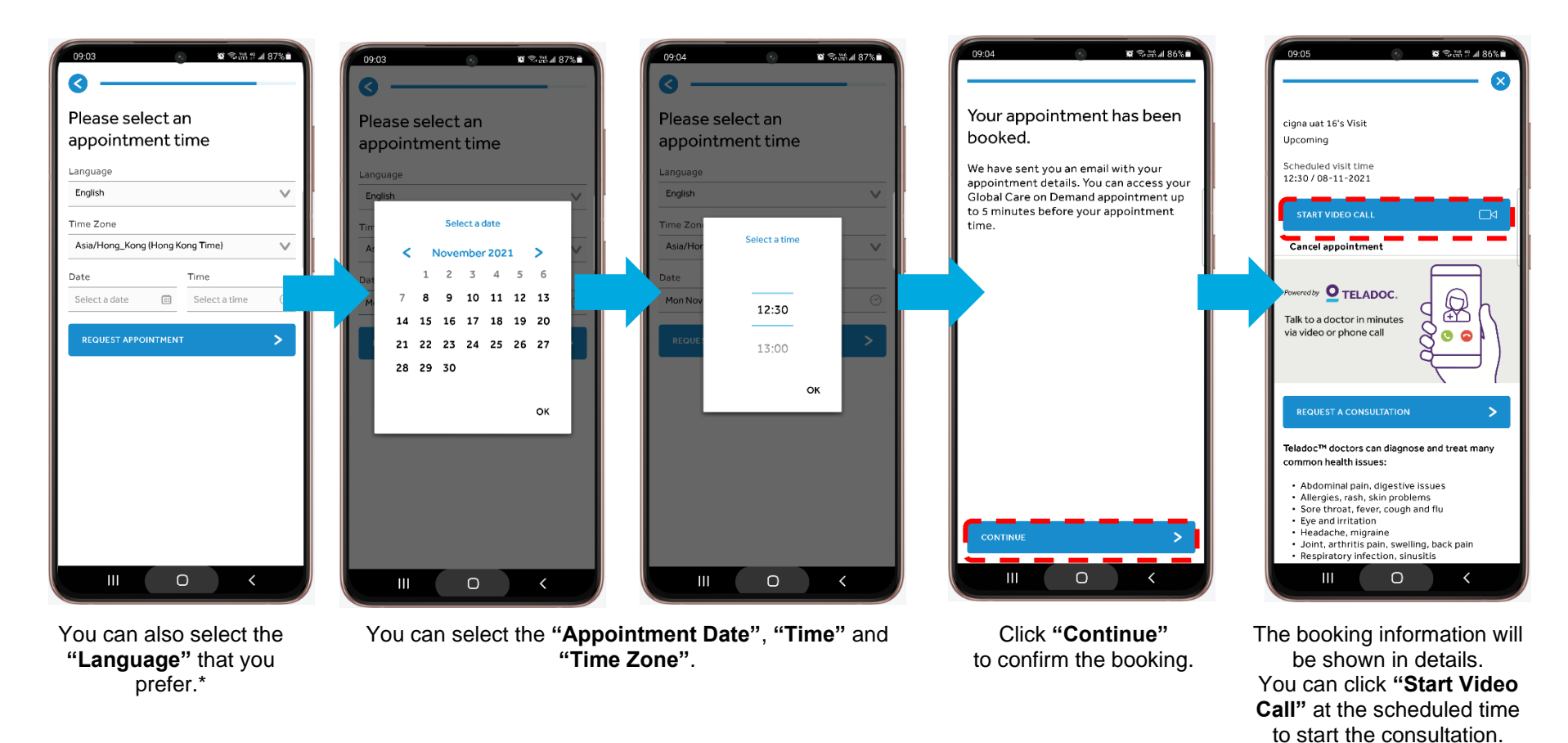

#### \* Which languages will the service be available in?

In Hong Kong, you will be able to schedule video consultations and phone call in English and Cantonese. Outside of Hong Kong, you will be able to schedule video consultations and phone call mainly in English, while language in Cantonese will be subjected to the availability of doctor pooling when making appointment, which may be eventually arranged in English.

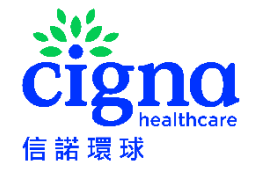

## **VIDEO CALL CONSULTATION (CONT')**

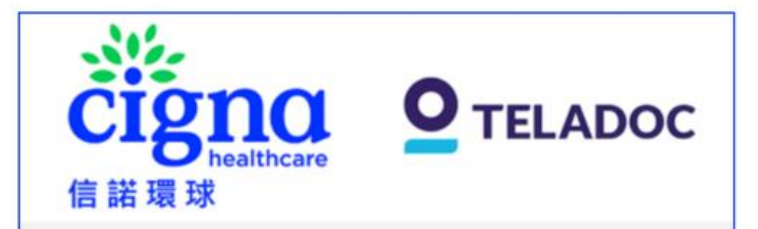

#### Video Consultation Appointment of Cigna TeleHealth Service

Hello xxx

Thank you for using Cigna TeleHealth Service. You have just booked a video consultation appointment with Cigna TeleHealth Service. Please note if you are outside Hong Kong, consultations will be conducted in English language only. Please see the appointment details below.

For: XXX

Date: 15 July 2023

Time: 8:30 AM (Asia/Hong\_Kong (Hong Kong Time))

#### Type of consultation: General Practitioner

If you have any enquiry relating to Teladoc app / prescription and medical issues, please email CignaHK telehealth@teladoc.com or contact Teladoc Customer Service Hotline during 8am – 10pm (Hong Kong time) from Monday to Sunday (excluding public holidays) at +852 3168 0106. If you have any enquiry relating to use and setup of MyCigna app, please contact Cigna Customer Service Hotline during 9am – 7pm (Hong Kong time) from Monday to Friday (excluding Saturday, Sunday and public holidays) at +852 2560 1990.

Teladoc Global Care On Demand

(You are receiving this email from Teladoc on behalf of Cigna Healthcare. Teladoc Global Care On Demand is the service provider of Cigna TeleHealth Service.)

You will also receive a confirmation email

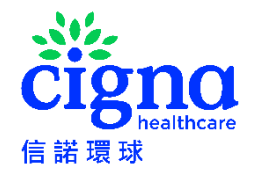

## **CANCEL APPOINTMENT**

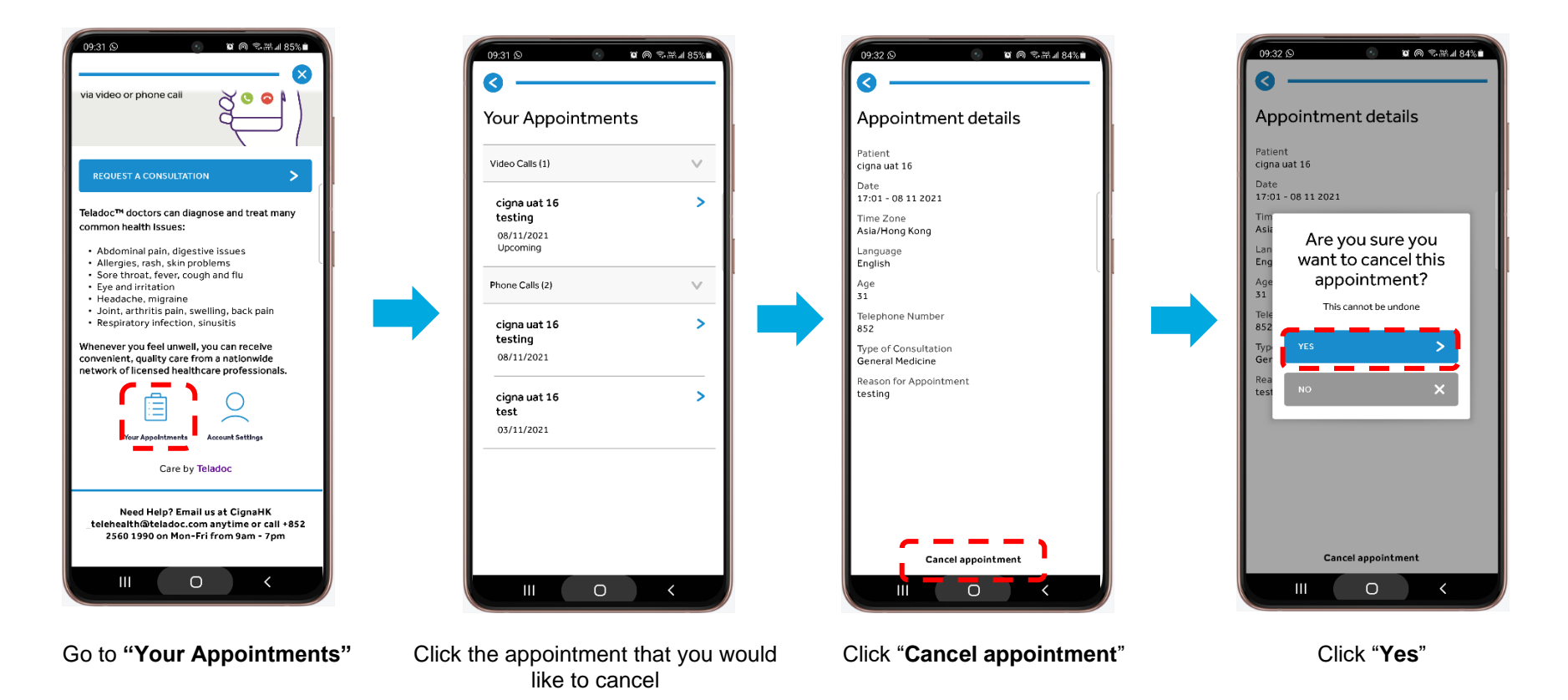

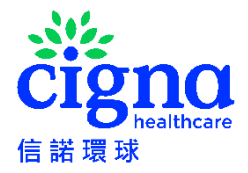

## **CANCEL APPOINTMENT (CONT')**

#### PHONE CONSULTATION CANCELLATION

**CIGNO** 信諾環球

# Phone Consultation Appointment Cancellation of Cigna TeleHealth Service

Hello xxx

Thank you for using Cigna TeleHealth Service. We confirm that the phone consultation appointment you requested has been successfully cancelled.

To make a new appointment, please log into MyCigna app. If you have any enquiry relating to Teladoc app / prescription and medical issues, please email CignaHK telehealth@teladoc.com or contact Teladoc Customer Service Hotline during 8am – 10pm (Hong Kong time) from Monday to Sunday (excluding public holidays) at +852 3168 0106. If you have any enquiry relating to use and setup of MyCigna app, please contact Cigna Customer Service Hotline during 9am – 7pm (Hong Kong time) from Monday to Friday (excluding Saturday, Sunday and public holidays) at +852 2560 1990.

Teladoc Global Care On Demand

(You are receiving this email from Teladoc on behalf of Cigna Healthcare. Teladoc Global Care On Demand is the service provider of Cigna TeleHealth Service.)

#### VIDEO CONSULTATION CANCELLATION

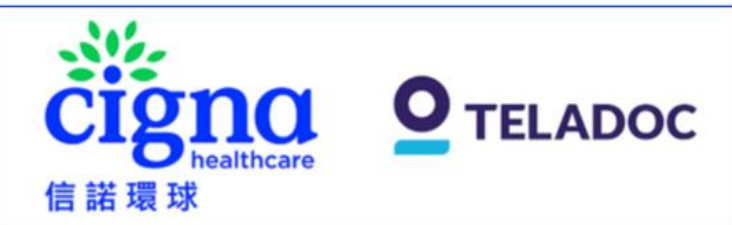

#### Video Consultation Appointment Cancellation of Cigna TeleHealth Service

Hello xxx

Thank you for using Cigna TeleHealth Service. We confirm that the video consultation appointment you requested has been successfully cancelled:

For: XXX

Date: 15 July 2023

Time: 8:30 AM (Asia/Hong\_Kong (Hong Kong Time))

Type of consultation: General Practitioner

To make a new appointment, please log into MyCigna app. If you have any enquiry relating to Teladoc app / prescription and medical issues, please email CignalK telehealth@teladoc.com or contact Teladoc Customer Service Hotline during 8am – 10pm (Hong Kong time) from Monday to Sunday (excluding public holidays) at +852 3168 0106. If you have any enquiry relating to use and setup of MyCigna app, please contact Cigna Customer Service Hotline during 9am – 7pm (Hong Kong time) from Monday to Friday (excluding Saturday, Sunday and public holidays) at +852 2560 1990.

Teladoc Global Care On Demand

(You are receiving this email from Teladoc on behalf of Cigna Healthcare. Teladoc Global Care On Demand is the service provider of Cigna TeleHealth Service.)